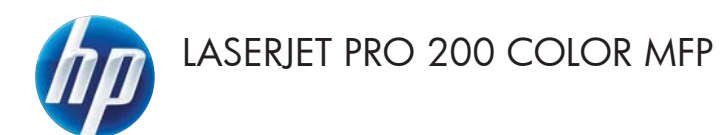

# 빠른 참조 가이드

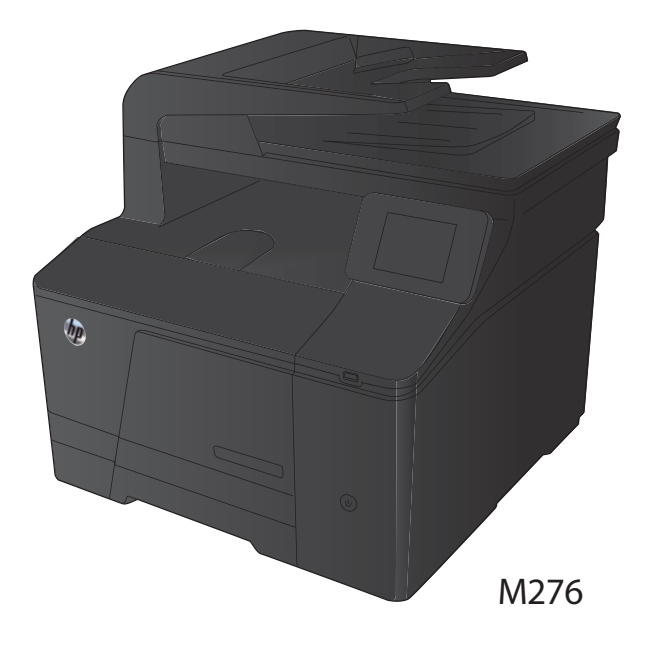

### 복사 품질 최적화

다음 색상 품질 설정을 사용할 수 있습니다.

- 자동 선택: 복사 품질을 고려하지 않는 경우 이 설정을 사용합니다. 이것이 기본 설정입니다.
- 혼합: 텍스트와 그래픽이 혼합된 문서의 경우 이 설정을 사용합니다.
- 텍스트: 텍스트가 대부분인 문서의 경우 이 설정을 사용합니다.
- 그림: 그래픽이 대부분을 차지하는 문서의 경우 이 설정을 사용합니다.
- 문서를 스캐너 유리나 문서 공급기에 놓습 니다.

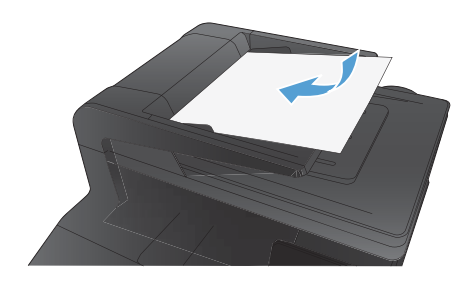

- 2. 시작 화면에서 복사 단추를 누릅니다.
- 설정 단추를 누른 다음 스크롤하여 최적화 단추를 누릅니다. 화살표 단추를 눌러 옵션 을 탐색한 다음, 선택할 옵션을 누릅니다.
- 검정 또는 색상지 단추를 눌러 복사를 시작 합니다.

### HP Scan 소프트웨어를 사용하여 스캔(Windows)

- 1. 컴퓨터 바탕 화면에서 HP Scan 아이콘을 두 번 누릅니다.
- 2. 스캔 바로가기를 선택하고 필요한 경우 설정을 조정합니다.
- 3. 스캔을 누르십시오.

사용자 정의된 설정 집합을 생성하고 바로가기 목록에 저장하려면 새 바로가기 생성을 누릅니다.

3

# 토너 카트리지 교체

1. 앞쪽 도어를 여십시오.

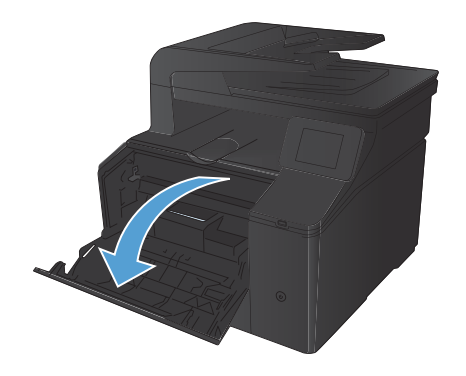

2. 토너 카트리지 서랍을 잡아당기십시오.

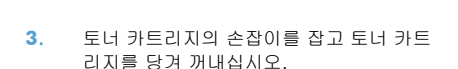

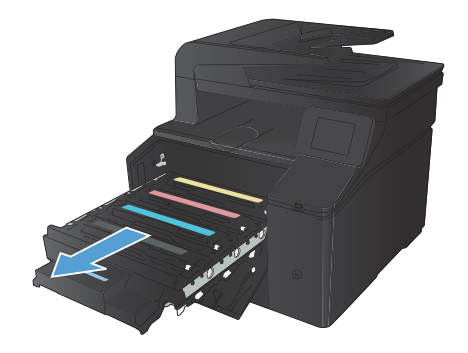

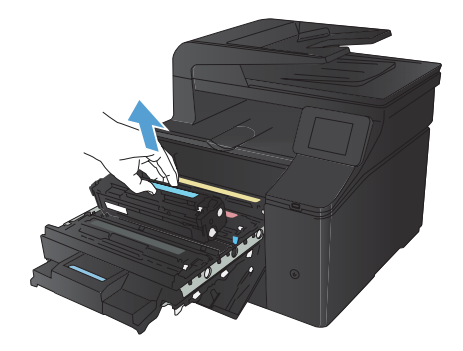

 새 토너 카트리지를 포장 봉투에서 꺼냅니 다.

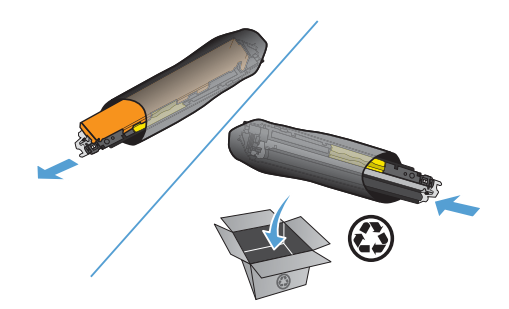

 토너 카트리지를 앞뒤로 부드럽게 흔들어 토너 카트리지 내부의 토너가 골고루 퍼지 게 합니다.

 새 토너 카트리지의 아래쪽에서 플라스틱 실드를 떼어냅니다.

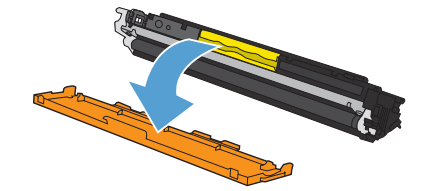

 토너 카트리지의 아래쪽에 있는 이미지 드 럼을 만지지 마십시오. 이미지 드럼에 지문 이 묻으면 인쇄 품질 문제가 발생할 수 있 습니다.

8. 새 토너 카트리지를 제품에 넣습니다.

 토너 카트리지의 왼쪽에 있는 탭을 똑바로 위로 당겨 밀봉 테이프를 깨끗하게 떼어냅 니다. 밀봉 테이프는 버리십시오.

6

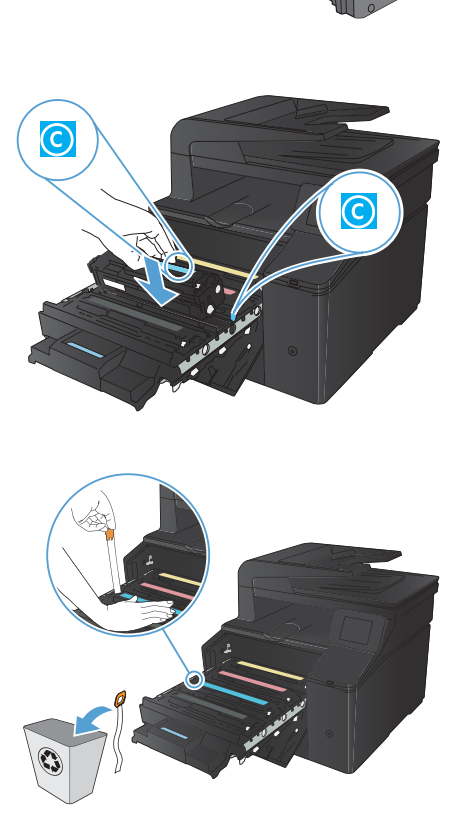

#### 10. 토너 카트리지 서랍을 닫으십시오.

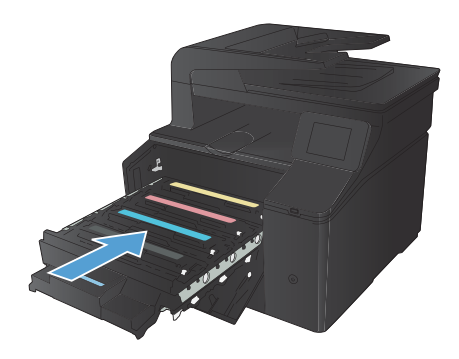

11. 앞쪽 도어를 닫으십시오.

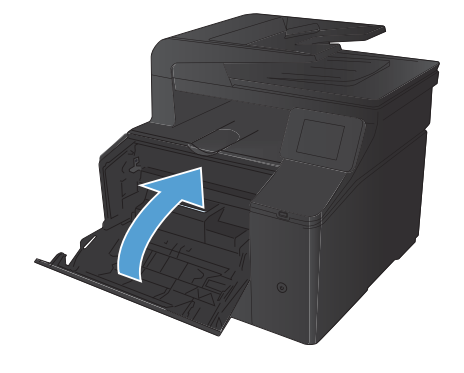

12. 수명이 다한 토너 카트리지와 플라스틱 실 드를 새 토너 카트리지 상자에 넣습니다. 상자에 있는 재활용에 관한 지시 사항을 따 릅니다.

### 스캐너 유리에 먼지와 얼룩이 없는지 확인

시간이 지나면 이물질 얼룩이 스캐너 유리 및 흰색 플라스틱 받침에 쌓일 수 있는데, 이는 성능에 영향을 미칠 수 있습니다. 다음 절차에 따라 스캐너 유리 및 흰색 플라스틱 받침을 청소하십시오.

 전원 스위치로 제품을 끄고 콘센트에서 전 원 코드를 빼십시오.

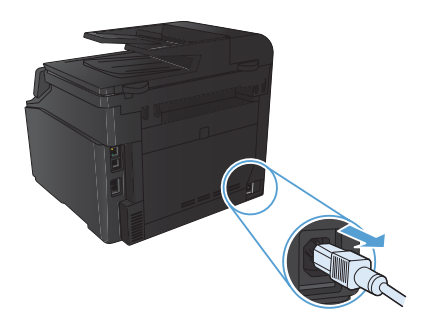

- 2. 스캐너 덮개를 여십시오.
- 부드러운 천이나 스폰지에 비마모성 유리 세제를 살짝 묻혀서 스캐너 유리와 흰색 플 라스틱 받침을 닦아내십시오.

주의: 제품의 어떤 부분에도 연마제, 아세 톤, 벤젠, 암모니아, 에틸 알코올, 사염화탄 소 등을 사용하지 마십시오. 제품이 손상될 수 있습니다. 유리 또는 플래튼 바로 위에 액체를 두지 마십시오. 용액이 스며들어 제 품이 손상될 수 있습니다.

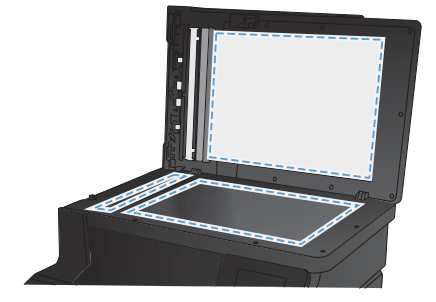

- 섀미 가죽 또는 셀룰로오스 스폰지로 유리 와 흰색 플라스틱 부분을 건조시켜 얼룩을 방지하십시오.
- 전원 케이블을 꽂은 다음 전원 스위치를 눌 러 제품의 전원을 켭니다.

8

# 색상 옵션 변경(Windows)

- 소프트웨어 프로그램에서 인쇄 옵션을 선 택합니다.
- 제품을 선택한 후 속성 또는 환경설정 버튼 을 누릅니다.

|                           |                |                        |     | _7             |
|---------------------------|----------------|------------------------|-----|----------------|
| 프린터                       |                |                        | _   |                |
| 이름(N):                    | 10             |                        | •   | 속성(P) ]        |
| 상태 :                      | 17             |                        | ^   | 프린터 찾기(D)      |
| 응유: (                     | <b>T</b>       |                        |     | ···· 파일로 연생(L) |
| 성명:                       | 17             |                        |     | [] 수통 양면지(X)   |
| BOITHE                    |                |                        |     |                |
| <ul> <li>모두(A)</li> </ul> |                |                        |     | 1.6.1          |
| 이 현재 페이 <sup>4</sup>      |                |                        |     | 1.0            |
| <ul> <li>안쇄할 표</li> </ul> |                |                        | 1   |                |
| 표이지 변호                    |                |                        |     | 📝 한 부즼 인쇄(표)   |
| 임표(.)로 구·                 | 779            |                        |     |                |
| 3, 5-12                   |                |                        | -   |                |
|                           |                | 확대/축소                  | _   |                |
| 연쇄 대상( <u>₩</u> ):        | 문서 💌           | 한 면에 인쇄할 페이지           | 수() | D: 18071 💌     |
| 인쇄( <u>B</u> ):           | 병위 내의 모든 페이지 💌 | 연쇄할 용제 크기( <u>Z</u> ): | 현   | 제 설정된 용지 💌     |
| 84(0)                     |                | C                      | 1   | 연 휘소           |

- **3**. **색상** 탭을 누릅니다.
- 4. 자동 또는 수동 설정을 누릅니다.
  - **자동** 설정: 대부분의 컬러 인쇄 작업 에는 이 설정을 선택하십시오.
  - 수동 설정: 다른 설정과 별도로 색상 설정을 조정하려면 이 설정을 선택하 십시오.

참고: 색상 설정을 수동으로 변경하 면 출력물에 영향을 줄 수 있습니다. 색상 그래픽 전문가만이 이 설정을 변 경하는 것이 좋습니다.

- 컬러 문서를 흑백이나 회색 음영으로 인쇄 하려면 그레이스케일로 인쇄 옵션을 누릅 니다. 이 옵션은 사진 복사 또는 팩스용 컬 러 문서 인쇄에 적합합니다. 또한 이 옵션 을 사용하여 초안을 인쇄하거나 컬러 토너 를 절약할 수도 있습니다.
- 확인 단추를 누릅니다.

| 값 인생 바로 가가 용가/용을 효과 왕값 역상<br>석상 음년<br>② 가동<br>● (2표) | ABIA         |
|------------------------------------------------------|--------------|
|                                                      | HP EasyColor |
| 색상 테마<br>RGB 색상:                                     |              |
| 71世20(#G8) ·                                         |              |
|                                                      |              |
|                                                      | 정보 도움알       |

### 청소 페이지 인쇄

- 1. 시작 화면에서 설치 🔾 단추를 누릅니다.
- 2. 서비스 메뉴를 누르십시오.
- 3. 청소 페이지 단추를 누르십시오.
- 4. 메시지가 나타나면 일반 레터 또는 A4 용지를 넣으십시오.
- 5. 청소 작업을 시작하려면 확인 단추를 누릅니다.

자동 양면 출력 장치가 없는 제품의 경우, 한 면을 인쇄한 후 출력함에서 인쇄한 용지를 제거하고 용지함 1 에 같은 방향으로 용지를 다시 넣으라는 메시지를 표시합니다. 청소가 끝날 때까지 기다 려야 합니다. 출력된 용지는 버립니다.

# Windows 에서 양면 인쇄

 소프트웨어 프로그램의 파일 메뉴에서 인 쇄를 누릅니다.

 제품을 선택하고 속성 또는 환경설정 단추 를 누릅니다.

완료 탭을 누릅니다.

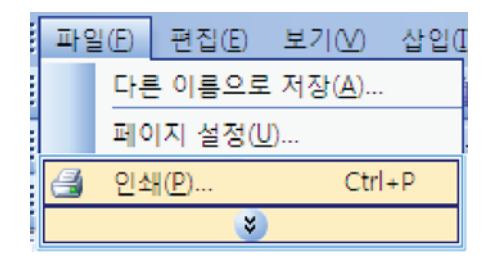

|                                              |                |                        | 7 🔜                         |
|----------------------------------------------|----------------|------------------------|-----------------------------|
| 프린터                                          |                |                        |                             |
| 이름(N):                                       | -              |                        | <ul> <li>속성(P)</li> </ul>   |
| 상태:<br>종류:<br>위치:                            | <del>~</del>   |                        | * 프린터 찾기(D)]<br>: 파일로 연쇄(L) |
| 성명:<br>정명:                                   | -              |                        | 는 수동 양편지(X)                 |
| <ul> <li>● 모두(A)</li> <li>● 현재 페이</li> </ul> | -              | ĺ                      | *                           |
| <ul> <li>안쇄할 표<br/>표미지 변호</li> </ul>         | -              |                        | ▼ 한 부적 인쇄(工)                |
| 3,5-12                                       | -              |                        | -                           |
|                                              |                | 확대/축소                  |                             |
| 연쇄 대상( <u>単</u> ):                           | 문서 💌           | 한 면에 인쇄할 페이지 4         | 우(H): 1바이지 🔹                |
| 인쇄( <u>B</u> ):                              | 범위 내의 모든 페이지 💌 | 인쇄할 용제 크기( <u>Z</u> ): | 현재 설정된 용지 💌                 |
| 8400                                         |                |                        | 확인 취소                       |

| 문서 동년<br>[1] 양면 양쇄(수봉)<br>[1] 왕이지 위로 날기기 |   | E.           |  |
|------------------------------------------|---|--------------|--|
| 445309±<br>(#2                           | + |              |  |
| 물지당 몸이지 수:                               |   | 25 - SD      |  |
| 용지당 1월이지                                 | • |              |  |
| 口 왕이지 경계선 입쇄                             |   |              |  |
| COME TO DE CARE                          | - |              |  |
| ALC: N ME HART                           |   | 第21 始か       |  |
|                                          |   |              |  |
|                                          |   | 0.757 (0.01  |  |
|                                          |   | El tang di R |  |
|                                          |   | 10 10 10     |  |
|                                          |   |              |  |
|                                          |   |              |  |
| 75                                       |   |              |  |

 양면 인쇄(수동) 확인란을 선택합니다. 확 인 단추를 눌러 첫 번째 인쇄면을 인쇄합니 다.

| ※ 第0(均 위로 넓기기<br>소역자 레이아운 |   |          |
|---------------------------|---|----------|
| N3                        | - |          |
| 용지당 없이지 수:<br>            |   |          |
| 10 BOD 234 99             | 1 |          |
| 10171 三十                  |   |          |
| 오픈족. 그 다음 다하족             | * |          |
|                           |   | 물지 방향    |
|                           |   | 4로 방안    |
|                           |   | ⑦ 가로 방향  |
|                           |   | 10110年前四 |
|                           |   |          |
|                           |   |          |

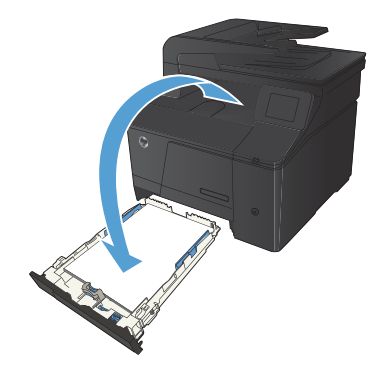

 출력함에서 인쇄된 용지를 꺼내어 용지 방 향을 그대로 유지한 채 인쇄된 면이 아래로 향하게 하여 용지함에 넣습니다.

 제어판에서 확인 단추를 눌러 작업의 두 번 째 인쇄면을 인쇄합니다.

© 2012 Hewlett-Packard Development Company, L.P.

www.hp.com

Edition 1, 4/2012 부품 번호: CF144-90981

Windows®는 Microsoft Corporation의 미국 등록 상표입니다.

저작권법에 의해 허용되는 경우를 제외하고 사전 서면 허가 없이 복사, 수정 또는 번역하는 것을 금합니다.

여기에 있는 내용은 사전 예고 없이 변경될 수 있습니다.

HP 제품과 서비스에 대한 보증은 오직 제품 및 서비스와 함께 제공되는 명백한 보증서만을 근거로 합니다. 문서의 어떤 내용도 추가적인 보증을 구성하는 내용으로 해석되어서는 안됩니다. HP는 이 문서에 포함된 기술이나 편집 오류 또는 누락에 대해 어떠한 책임도 지지 않습니다.

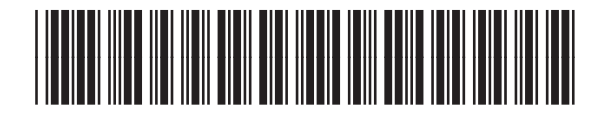

CF144-90981

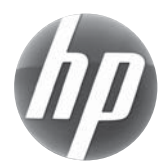